# ..|...|.. cisco

# Migrating the Cisco Application Control Engine

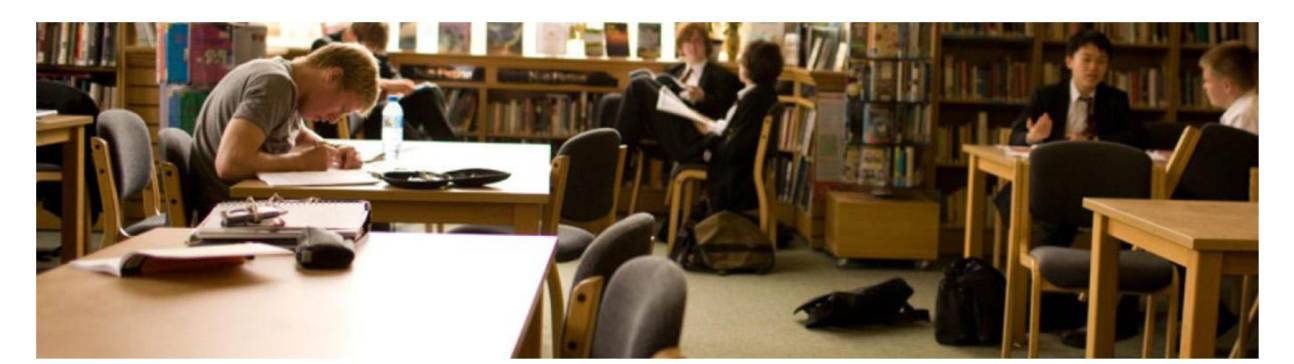

Customers are eager to adopt the new Cisco<sup>®</sup> Application Control Engine ACE30 module, which offers significantly higher performance, IPv6 support, and tighter integration with Cisco Nexus<sup>®</sup> 7000 Series Switches when compared to the previous Cisco ACE10 and ACE20 modules. This document is intended to help facilitate the adoption of the Cisco ACE30 module in existing Cisco ACE module environments. It provides a guided walk-through for seamless Cisco ACE migration, a worksheet for implementing a Cisco ACE migration, an overview of what is new in the Cisco ACE30 module, and an explanation of important differences between the Cisco ACE30 modules.

# Contents

| Benefits of an ACE Migration                                                                             | 3              |
|----------------------------------------------------------------------------------------------------|----------------|
| ACE Migration Overview                                                                                   | 3              |
| Confirming Prerequisites                                                                                 | 3              |
| Staging Cisco ACE30 Modules                                                                              | 6              |
| Backups and Code Download<br>Stage the ACE30a (Will Be the Primary)<br>Stage ACE30b (Will Be the Backup) | 6<br>7<br>11   |
| Migrate the Production Environment                                                                       | 15             |
| Migrate Backup ACE10 or ACE20 to ACE30<br>Migrate Primary ACE10 or ACE20 to ACE30                        | 15<br>17       |
| What's New in the Cisco ACE30 Module?                                                                    | 20             |
| Detailed CLI Changes Between the Cisco ACE Software Release A2.3.x and A5.1.x                            | 22             |
| New ACE Commands (Not Including IPv6)<br>New ACE show Commands                                           | 23<br>26       |
| Cisco ACE Migration Worksheet                                                                            |                |
| Prerequisite Confirmation<br>Staging the Cisco ACE30 Modules<br>Migrating to the Cisco ACE30 Modules     | 34<br>35<br>38 |

# Benefits of an ACE Migration

The Cisco ACE30 module for the Cisco Catalyst<sup>®</sup> 6500 Series Switches and Cisco 7600 Series Routers is an industry-leading application switch, increasing the availability, accelerating the performance, and enhancing the security of data center applications. The Cisco ACE30 module allows enterprises and service providers to benefit from higher performance and a richer feature set compared to the Cisco ACE10 and Cisco ACE20 modules. The benefits of the Cisco ACE30 module include:

- Double server-load-balancing (SLB) connections-per-second (CPS) performance
- Double Secure Sockets Layer (SSL) transactions-per-second (TPS) performance and throughput
- Addition of up to 6 Gbps of HTTP compression
- · New licensing structure that unlocks all ACE30 module capacity by bandwidth
- IPv6 dual-stack and translation
- · Nexus 7000 Integration with Dynamic Workload scaling

# ACE Migration Overview

The Cisco ACE migration process is an extension of the well known software upgrade process. The process has three parts: confirming prerequisites, staging the Cisco ACE30 modules, and migrating the Cisco ACE10 or ACE20 configuration to Cisco ACE30 modules. While Cisco ACE migration requires onsite support, because of the need to physically replace the ACE10 or ACE20 modules with the Cisco ACE30 modules, it follows the standard process used in hitless software upgrades. The following highlights of the Cisco ACE migration process will be covered in detail:

- · Backing up existing Cisco ACE10/20 modules
- Staging Cisco ACE30 modules
- Migrating the backup Cisco ACE10 or ACE20 modules to Cisco ACE30 modules
- · Making the backup Cisco ACE30 module active
- Migrating the primary Cisco ACE10 or ACE20 module to Cisco ACE30 module
- Making the primary Cisco ACE30 Module active

The Cisco ACE migration process provides a seamless migration from the Cisco ACE10 and ACE20 to the new Cisco ACE30 modules helping to ensure a hitless Layer 4 migration to Cisco ACE30. While proxied connections will be affected during the two forced failovers during the migration, you can maintain client persistence if you configure it. This helps to ensure client session resumption of proixed connections after each failover event.

# **Confirming Prerequisites**

The first step in the Cisco ACE migration process is to define the migration prerequisites. This lays the groundwork for a successful and uneventful migration experience. The prerequisites for a Cisco ACE migration consist of: verifying Cisco IOS<sup>®</sup> Software versions, making backups of Cisco ACE, verifying access to backup servers, locating the proper staging area, and understanding the impact to client/server traffic during the migration process. It is very important to use the **Cisco ACE Migration Worksheet**, found at the end of this document, to help ensure a successful Cisco ACE migration. A maintenance window is highly recommended for the Cisco ACE migration process. While the migration has minimal impact on production traffic, a maintenance window should be used for this process, as it would be for code upgrade processes.

In planning for the amount of time required for the migration, you can base this on previous software upgrade experiences. In internal testing, we have found that a one-hour period provides sufficient time to migrate the Cisco ACE10 and ACE20 modules to Cisco ACE30 modules. This one-hour timeframe accounts for the Cisco ACE30 module load times and typically leaves 30 minutes to validate that the migration is working as expected. The rule of thumb is to add approximately 30 minutes to your typical software upgrade maintenance window to account for the physical swapping of the Cisco ACE modules and subsequent boot time.

**Determine the staging environment** that will be used for the Cisco ACE30 modules. In order to minimize downtime and risk, it is highly recommend that the Cisco ACE30 modules be staged prior to the actual migration process. Although staging is not required, it helps ensure a successful and less stressful Cisco ACE migration.

The first step is to determine where the Cisco ACE30 modules can be staged. We recommend that you use a lab or other nonproduction environment where you are running a Cisco Catalyst 6500 Series with a free slot and a Supervisor Engine 720. This area will need to have access to the backup files that will be created in the staging process. The area should be completely isolated from production traffic and production VLANs. You can achieve this isolation by simply not sharing the production VLANs with the Cisco ACE30 modules being staged. Staging isolation will help ensure there are no duplicate IPs or networking loops that can impact production traffic.

Verify the existing production environment Cisco IOS<sup>®</sup> Software versioning. In both the staging area and production environment, the Cisco Supervisor Engine 720 must be running the minimum level of Cisco IOS code to support the new Cisco ACE30 module. The ACE30 requires a minimum Cisco IOS Software train in order for the Supervisor to recognize the ACE30 module. The following list summarizes the comprehensive Chassis, Supervisor Engine, and IOS Support table found in the <u>Release Note vA4(2.x)</u>, Cisco ACE Application Control Engine <u>Module</u>:

- Catalyst 6500 Sup720 Cisco IOS Software Release 12.2(33)SXI4 (or later)
- Catalyst 7600 Sup720 Cisco IOS Software Release 15.0(1)S (or later)
- Catalyst 7600 RSP720 Cisco IOS Software Release 15.0(1)S (or later)

Since the Cisco ACE30 module uses a new label identifying the new hardware, the image for the Cisco Catalyst Supervisor Engine's IOS Software must be upgraded to support the new label before it can recognize the Cisco ACE30 module.

While there are no mandatory requirements on Cisco ACE 10 or ACE20 code for the migration process, it is hingly recommended A2.3.1 or later Cisco ACE Software image be used to enable backup and restore capabilities on the Cisco ACE10 or ACE20 module. The migration process described below is based upon the A2.3.1 or later Cisco ACE Software image.

Provide access to the Cisco ACE backup server and backup server for nonexportable SSL key files, if used. The Cisco ACE30 modules will need access to the backup file made from the production Cisco ACE10 or ACE20 modules, in order to restore the configurations during the staging process. Thus access to the Cisco ACE backup server is a mandatory requirement. For customers using Cisco ACE for SSL offloading, be aware that only exportable SSL files can be automatically backed up using the Cisco ACE. This means if SSL keys were created on or imported to the Cisco ACE with the nonexportable option, they will need to be manually restored or recreated during the staging process, as they will not be exportable from ACE directly. To verify the SSL file state, use the **show crypto files** command in each Cisco ACE context. In the following example, notice that the Admin context has a SSL key (secure-server.key) that was imported with the nonexportable parameter:

#### ACE10/20-pri/Admin# show crypto files Filename File File Expor Key/ Size Type table Cert 1082 PEM CERT cisco-sample-cert Yes cisco-sample-key 887 PEM Yes KEY secure-server.crt 2464 PEM Yes CERT 1679 PEM secure-server.key No KEY

Verify the fault-tolerant (FT) deployment model (active/standby or active/active) and use of preemption in the FT groups. In the migration phase of the Cisco ACE migration process, the virtual contexts will need to be active on a single Cisco ACE as Cisco ACE modules are physically swaped. You must therefore disable preemption to enable a manual fault-tolerant failover of contexts. It also prevents an unexpected or premature failover during the Cisco ACE migration process, which can have an unexpected impact on client-server traffic.

Before proceeding to the next step in the Cisco ACE migration process, it important to **understand the impact migration may have on active client-server traffic**. The Cisco ACE module is designed to take full advantage of network processors to process flows quickly and efficiently for simple Layer 3 and Layer 4 load balancing, as well as application- aware (Layer 7) load balancing. Client flows, or connections, require varying levels of processing and memory depending upon how they are handled within the Cisco ACE module. Table 1 shows the levels of flow processing along with the type of processing per level, and the features or functionality provided at each level of processing.

| Level of Flow Processing           | Type of Processing                                                                                | Feature or Function                                                                                               |
|------------------------------------|---------------------------------------------------------------------------------------------------|----------------------------------------------------------------------------------------------------|
| Layer 3 and Layer 4                | Balancing on first packet<br>Applies to TCP/UDP for L4 rules<br>Applies to all other IP protocols | Basic load balancing (LB)<br>Source IP sticky<br>TCP/IP normalization<br>Select server or farm based on source IP |
| Layer 7 TCP Splicing<br>(Un-proxy) | Terminate TCP connection<br>Buffer request, inspect, LB<br>Create hardware shortcut               | HTTP L7 rules on first request (URL LB)<br>Cookie sticky (persistence)<br>Generic TCP payload parsing             |
| Layer 7 Re-proxy                   | TCP splicing + ability to parse subsequent HTTP requests within same TCP                          | HTTP L7 rules with HTTP 1.1 connection keepalive ("persistence rebalance")                                        |
| Layer 7 Full Proxy                 | Fully terminate client TCP connections                                                            | SSL offload<br>TCP re-use<br>HTTP 1.1 pipelining<br>Protocol inspections (FTP, SIP, DNS,)                         |

| Table 1. | Flow Processing | Levels |
|----------|-----------------|--------|
|----------|-----------------|--------|

During the Cisco ACE migration process, there will be two forced failover events. For all Layer 3 and Layer 4 traffic, there will be no significant impact to active connections as connection flow information and sticky persistence tables are replicated to the backup ACE. For connections requiring Layer 7 TCP Splicing and Re-proxy, there is a chance they will be impacted by the failover events. These flows have essentially two phases: one is a Layer 7 inspection phase and the second is the Layer 4 data transmission phase. If the connection is being inspected at Layer 7 at the time of the failover event, the connection will be impacted by the event. If the connection is a Full Proxy connection, it will also be impacted during the failover event. For all Layer 7 processed flows, persistence can be maintained provided sticky replication has been configured.

This concludes the prerequisite checklist. Be sure to verify that the system meets the minimum requirements for the Cisco IOS Software Release before proceeding to the next step in the migration process.

# Staging Cisco ACE30 Modules

The second step in the migration process is to stage the new Cisco ACE30 modules. This pre-migration step allows the ACE30 modules to be staged offline in a lab without the pressures of a maintenance window or downtime. The staging process steps are as follows.

#### Backups and Code Download

Step 1. Using the Cisco CLI or Application Networking Manager (ANM), backup the active and standby Cisco ACE10 or ACE20 modules:

ACE-pri/Admin# **backup all** Backup started. Use show commands for status information. ACE-pri/Admin# show backup status

Backup Archive: 20a-ace-sol\_2011\_09\_12\_23\_29\_09.tgz

| Туре          | : | Full | L    |    |          |      |
|---------------|---|------|------|----|----------|------|
| Start-time    | : | Mon  | Sep  | 12 | 23:29:58 | 2011 |
| Finished-time | : | Mon  | Sep  | 12 | 23:29:09 | 2011 |
| Status        | : | SUCO | CESS |    |          |      |
| Current vc    | : | web- | apps | 5  |          |      |
| Completed     | : | 11/1 | L1   |    |          |      |

Step 2. Export the backup files to a FTP/SFTP server. The Cisco ACE30 modules in staging must be able to reach the FTP or SFTP server to restore the configurations:

```
ACE-pri/Admin# copy backup-all sftp://172.25.91.127
Enter the destination filename[]? [ACE-pri_2011_09_12_23_29_09.tgz] 20a-
primary.tgz
Enter username[]? root
Connecting to 172.25.91.127...
Warning: Permanently added '172.25.91.127' (RSA) to the list of known hosts.
```

root@172.25.91.127's password:

```
sftp> Uploading /TN-HOME/Admin/ACE-pri 2011 09 12 23 29 09.tgz to /root/20a-
primary.tgz
                                               24KB 0.0KB/s
/TN-HOME/Admin/ACE-pri 2011 09 12 23 29 100%
                                                                00:00
ACE-sec/Admin# copy backup-all sftp://172.25.91.127
Enter the destination filename[]? [ACE-sec 2011 09 12 26 49 09.tgz] 20b-
secondary.tgz
Enter username[]? root
Connecting to 172.25.91.127...
Warning: Permanently added '172.25.91.127' (RSA) to the list of known hosts.
root@172.25.91.127's password:
sftp> Uploading /TN-HOME/Admin/ACE-sec 2011 09 12 26 49 09.tgz to /root/20b-
secondary.tgz
/TN-HOME/Admin/ACE-sec 2011 09 12 26 49 100%
                                               24KB 0.0KB/s
                                                                00:00
```

### Step 3. Download the A4.2.1a version of the Cisco ACE image from Cisco.com

http://tools.cisco.com/support/downloads/go/PlatformList.x?sftType=Application+Control+Software&mdfid =280557289&treeName=Cisco+Interfaces+and+Modules&mdfLevel=SERIES&url=null&modelName=Cisc o+ACE+Application+Control+Engine+Module&isPlatform=N&treeMdfld=268437717&modifmdfid=null&imn ame=&hybrid=Y&imst=N

#### Stage the ACE30a (Will Be the Primary)

- Step 1. Physically install a new Cisco ACE30 module into Cisco Catalyst 6500 Series chassis within the staging area. This Cisco ACE30 module will be referenced as "ACE30a" hence forth.
- Step 2. Log into the ACE from the Supervisor Engine 720 and configure an interface and IP address to allow the ACE to connect to the backup server where the ACE10 or ACE20 backup files were stored in the preceding staging steps. If needed, add the appropriate default route to access backup servers if they are a hop away. Note: Neither ACLs nor management policies need to be configured because the Cisco ACE will initialize the outgoing connections in the staging process.
- Step 3. Install the A4.2.1a Cisco ACE Software image on ACE30a:

```
switch/Admin# copy sftp://172.25.91.127 image:
Enter source filename[]? c6ace-t1k9-mz.A4_2_1a.bin
Enter the destination filename[]? [c6ace-t1k9-mz.A4_2_1a.bin]
Enter username[]? root
Connecting to 172.25.91.127...
The authenticity of host '172.25.91.127 (172.25.91.127)' can't be established.
RSA key fingerprint is 77:fd:f3:1a:7e:9f:06:7e:79:82:62:45:09:f7:db:35.
```

```
Are you sure you want to continue connecting (yes/no)? yes
root@172.25.91.127's password:
sftp> Fetching /images/ c6ace-t1k9-mz.A4_2_la.bin to /mnt/cf/ c6ace-t1k9-
mz.A4_2_la.bin
/images/c6ace-t1k9-mz.A4 2 la.bin 100% 56MB 2.1MB/s 00:26
```

Step 4. Restore the backup of the primary ACE10/20 to ACE30a . Disregard the warning about the licensing file, which is a normal part of the migration process. Note that the ACE30a command prompt will change immediately after the restore begins. This is due to the Cisco ACE hostname being restored. Again this is an expected behavior.

switch/Admin# copy sftp://172.25.91.127 disk0: Enter source filename[]?20a-primary.tgz Enter the destination filename[]? [20a-primary.tgz] Enter username[]? root Connecting to 172.25.91.127... The authenticity of host '172.25.91.127 (172.25.91.127)' can't be established. RSA key fingerprint is 77:fd:f3:1a:7e:9f:06:7e:79:82:62:45:09:f7:db:35. Are you sure you want to continue connecting (yes/no)? yes root@172.25.91.127's password: sftp> Fetching /configs/20a-primary.tgz n to /mnt/cf/20a-primary.tgz /configs/20a-primary.tgz 100% 24KB 2.1MB/s 00:26

switch/Admin# restore all disk0:20a-primary.tgz
Warning: Archive contains incompatible licenses, ignoring license restore.
Restore started. Use show commands for status information.
ACE-pri/Admin#

NOTE: Processing has started for applied config

NOTE: Processing has finished for applied config

ACE-pri/Admin#

ACE-pri/Admin# show restore status

```
Backup Archive: ACE10/20a-primary.tgz

Type : Full

Start-time : Mon Sep 12 23:31:44 2011

Finished-time : Mon Sep 12 23:31:59 2011

Status : SUCCESS

Current vc : web-apps

Completed : 11/11

ACE-pri/Admin#
```

# Step 5. Install the bandwidth license for the Cisco ACE30 module if applicable:

```
ACE30/Admin# copy sftp://172.25.91.127 disk0:
Enter source filename[]? ACE30-MOD-16-K9.lic
Enter the destination filename[]? [ACE30-MOD-16-K9.lic]
Enter username[]? root
Connecting to 172.25.91.127...
root@172.25.91.127's password:
sftp> get ACE30-MOD-16-K9.lic /TN-HOME/Admin/ACE30-MOD-16-K9.lic
/licenses/ACE30-MOD-16-K9.lic 100% 56MB 2.1MB/s 00:26
sftp> exit
```

ACE30/Admin# dir disk0:

191 Sep 10 2011 10:24:26 ACE30-MOD-16-K9.lic 1024 May 09 2010 16:21:47 cv/ 0 Jan 01 2000 00:03:50 kernel\_log\_messages1.txt 89401 Jan 01 2000 00:03:48 sysmgr\_info

> Usage for disk0: filesystem 1164288 bytes total used 10000384 bytes free 11164672 bytes total

ACE30/Admin# license install disk0:ACE30-MOD-16-K9.lic

Step 6. Modify boot string to load the A4.2.1a Cisco ACE Software image. Since the Cisco ACE10 or ACE20 configuration was restored, the boot string is referencing the Cisco ACE10 or ACE20 image, which will not load on the Cisco ACE30. View the current boot string, and then add the new boot string referencing the A4.2.1a image. Then remove the previous boot string for the Cisco ACE10 or ACE20 image:

```
ACE-pri/Admin# show run | inc boot
Generating configuration....
boot system image:c6ace-t1k9-mz.A2_3_4.bin
ACE-pri/Admin(config)# boot system image:c6ace-t1k9-mz.A4_2_1a.bin
ACE-pri/Admin(config)# no boot system image:c6ace-t1k9-mz.A2_3_4.bin
ACE-pri/Admin(config)# exit
```

Step 7. Create a checkpoint of the ACE configuration, so it can be restored after the production environment is migrated to the Cisco ACE30 modules.

```
ACE-pri/Admin# checkpoint create cfg-preempt
Generating configuration....
Created configuration checkpoint `cfg-preempt'
```

Step 8. If the Admin context has preempt configured within the FT groups, then it must be removed to allow manual context failover and to prevent a premature failover during the Cisco ACE migration process. The best way to ensure the no preempt command is applied to all FT groups is to copy the show run ft | inc group output to an editor and append a newline with the no preempt command. Then paste the result back into the Admin context:

```
ACE-pri/Admin# show run ft | inc group
Generating configuration....
ft group 1
ft group 2
ft group 3
ft group 4
```

In a text editor add a newline after each FT group and the command no preempt:

ft group 1
no preempt
ft group 2
no preempt
ft group 3
no preempt
ft group 4
no preempt

Copy and paste the result into the ACE-pri (ACE30a) Admin context: ACE-pri/Admin# conf t Enter configuration commands, one per line. End with CNTL/Z. ACE-pri/Admin(config)# ft group 1 ACE-pri/Admin(config-ft-group)# no preempt ACE-pri/Admin(config-ft-group)# ft group 2 ACE-pri/Admin(config-ft-group)# no preempt ACE-pri/Admin(config-ft-group)# ft group 3 ACE-pri/Admin(config-ft-group)# no preempt ACE-pri/Admin(config-ft-group)# ft group 4 ACE-pri/Admin(config-ft-group)# ft group 4

Step 9. Save the ACE configuration and reload the Cisco ACE30 module to ensure that it boots the new image as expected:

ACE-pri/Admin# wr mem all Generating configuration.... running config of context Admin saved Generating configuration....

ACE-pri/Admin# reload

This command will reboot the system Save configurations for all the contexts. Save? [yes/no]: [yes] Generating configuration.... running config of context Admin saved Generating configuration.... Perform system reload. [yes/no]: [yes]

# Stage ACE30b (Will Be the Backup)

- Step 1. Physically install a new Cisco ACE30 modules into the Cisco Catalyst 6500 Series chassis. This Cisco ACE30 module will be referenced as "ACE30b" hence forth.
- Step 2. Log into the ACE from the Supervisor Engine 720 and configure an interface and IP address to allow the ACE to connect to the backup server where the ACE10 or ACE20 backup files were stored in the prededing staging steps. Add the appropriate default route to access backup servers if they are a hop away. Note: Neither ACLs nor management policies need to be configured as the ACE will initiate the outgoing connections in the staging process.

Step 3. Install the A4.2.1a Cisco ACE Software image on ACE30b:

```
switch/Admin# copy sftp://172.25.91.127 image:
Enter source filename[]? c6ace-t1k9-mz.A4 2 1a.bin
Enter the destination filename[]? [c6ace-t1k9-mz.A4 2 1a.bin]
Enter username[]? root
Connecting to 172.25.91.127...
The authenticity of host '172.25.91.127 (172.25.91.127)' can't be established.
RSA key fingerprint is 77:fd:f3:1a:7e:9f:06:7e:79:82:62:45:09:f7:db:35.
Are you sure you want to continue connecting (yes/no)? yes
root@172.25.91.127's password:
sftp> Fetching /images/ c6ace-t1k9-mz.A4 2 1a.bin to /mnt/cf/ c6ace-t1k9-
mz.A4_2_1a.bin
/images/c6ace-t1k9-mz.A4_2_1a.bin
                                              100%
                                                     56MB
                                                            2.1MB/s
                                                                     00:26
```

Step 4. Restore the backup of the primary ACE10 or ACE20 to ACE30b. Disregard the warning about the licensing file, which is a normal part of the Cisco ACE migration process. Note that the ACE30b command prompt will change immediately after the restore begins. This is due to the Cisco ACE hostname being restored. Again this is an expected behavior:

switch/Admin# copy sftp://172.25.91.127 disk0: Enter source filename[]?20b-secondary.tgz Enter the destination filename[]? [20b-secondary.tgz] Enter username[]? root Connecting to 172.25.91.127... The authenticity of host '172.25.91.127 (172.25.91.127)' can't be established. RSA key fingerprint is 77:fd:f3:1a:7e:9f:06:7e:79:82:62:45:09:f7:db:35. Are you sure you want to continue connecting (yes/no)? yes root@172.25.91.127's password: sftp> Fetching /configs/20b-secondary.tgz to /20b-secondary.tgz /configs/20b-secondary.tgz 100% 24KB 2.1MB/s 00:26

```
switch/Admin# restore all disk0:20b-secondary.tgz
Warning: Archive contains incompatible licenses, ignoring license restore.
Restore started. Use show commands for status information.
ACE-sec/Admin#
```

```
NOTE: Processing has started for applied config
```

NOTE: Processing has finished for applied config

```
ACE-sec/Admin#
ACE-sec/Admin# show restore status
```

Backup Archive: ACE10/20b-secondary.tgz Type : Full Start-time : Mon Sep 12 23:51:59 2011 Finished-time : Mon Sep 12 23:52:17 2011 Status : SUCCESS Current vc : web-apps Completed : 11/11 ACE-sec/Admin#

#### Step 5. Install the bandwidth license for the Cisco ACE30 module if applicable:

```
ACE30/Admin# copy sftp://172.25.91.127 disk0:

Enter source filename[]? ACE30-MOD-16-K9.lic

Enter the destination filename[]? [ACE30-MOD-16-K9.lic]

Enter username[]? root

Connecting to 172.25.91.127...

root@172.25.91.127's password:

sftp> get ACE30-MOD-16-K9.lic /TN-HOME/Admin/ACE30-MOD-16-K9.lic

/licenses/ACE30-MOD-16-K9.lic 100% 56ME 2.1MB/s 00:26

sftp> exit

ACE30/Admin# dir disk0:

191 Sep 10 2011 10:24:26 ACE30-MOD-16-K9.lic

1024 May 09 2010 16:21:47 cv/

0 Jan 01 2000 00:03:50 kernel_log_messages1.txt
```

89401 Jan 01 2000 00:03:48 sysmgr\_info

Usage for disk0: filesystem 1164288 bytes total used 10000384 bytes free 11164672 bytes total

ACE30/Admin# license install disk0:ACE30-MOD-16-K9.lic

Step 6. Modify the boot string to load the A4.2.1a software image. Since the Cisco ACE10 or ACE20 configuration was restored, the boot string is referencing the Cisco ACE10 or ACE20 image, which will not load on the Cisco ACE30. View the current boot string, and then add the new boot string referencing the A4.2.1a image. Then remove the previous boot string for the Cisco ACE10/20 image:

ACE-sec/Admin# show run | inc boot
Generating configuration....
boot system image:c6ace-t1k9-mz.A2\_3\_4.bin
ACE-sec/Admin(config)# boot system image:c6ace-t1k9-mz.A4\_2\_1a.bin
ACE-sec/Admin(config)# no boot system image:c6ace-t1k9-mz.A2\_3\_4.bin
ACE-sec/Admin(config)# exit

- Step 7. If the Admin context has preempt configured within the FT groups, it must be removed to allow manual context failover and to prevent a premature failover during the Cisco ACE migration process. The best way to ensure the **no preempt** command is applied to all FT groups is to copy the **show run ft | inc** group output to a editor and append a newline with the **no preempt** command, then paste it back into the Admin context. See Step 6 in the "Stage ACE30a" section for details.
- Step 8. Save the ACE configuration and reload the Cisco ACE30 module to ensure that it boots the new image as expected.

ACE-sec/Admin# wr mem all Generating configuration.... running config of context Admin saved Generating configuration.... ACE-sec/Admin# reload This command will reboot the system Save configurations for all the contexts. Save? [yes/no]: [yes] Generating configuration.... running config of context Admin saved Generating configuration.... Perform system reload. [yes/no]: [yes]

# Migrate the Production Environment

The last step in the migration process is to replace the Cisco ACE10 or ACE20 modules with the staged Cisco ACE30 modules. This is a simple process providing a hitless migration for the majority of client connections. Follow these steps.

#### Migrate Backup ACE10 or ACE20 to ACE30

Step 1. On the primary (active) Cisco ACE10 or ACE20 module, create a checkpoint for the current configuration.

```
ACE-pri/Admin# checkpoint create pri-orig
Generating configuration....
Created configuration checkpoint 'pri-orig'
```

- Step 2. If the Admin context on the primary Cisco ACE10 or ACE20 module has preempt configured within its FT groups, then they must be removed to allow manual context failover and to prevent a premature failover during the Cisco ACE migration process. The best way to ensure "no preempt" is applied to all ft groups is to copy the **"show run ft | inc group"** output to a editor and append a newline with "no preempt", then paste it back into the Admin context. See step 6 in the Stage ACE30a section above for more details.
- Step 3. Power-down the backup ACE10 or ACE20 from the secondary Cisco Catalsyt Supervisor Engine 720.

cat6k-sec#show module services

| Module | Model           | Services                                |
|--------|-----------------|-----------------------------------------|
|        |                 |                                         |
| 1      | ACE10/20-MOD-K9 | ACE-16G-LIC ACE-VIRT-250 ACE-SSL-15K-KS |

cat6k-sec#conf t
Enter configuration commands, one per line. End with CNTL/Z.
cat6k-sec(config)#no power enable module 1
%Power admin state updated

- Step 4. Physically replace the backup Cisco ACE10 or ACE20 module with the Cisco ACE30b module.
- Step 5. Power-on ACE30b. The ACE30b will boot as standby.

```
cat6k-sec(config)#power enable module 1
%Power admin state updated
cat6k-sec(config)#exit
```

Step 6. Once ACE30b is warm perform the ACE10 or ACE20 failover.

cat6k-sec#session s 1 p 0 The default escape character is Ctrl-^, then x. You can also type 'exit' at the remote prompt to end the session Trying 127.0.0.10 ... Open

ACE-sec login: admin Password:

NOTE: Configuration mode has been disabled on all sessions

Cisco Application Control Software (ACSW) TAC support: <u>http://www.cisco.com/tac</u> Copyright (c) 2002-2011, Cisco Systems, Inc. All rights reserved. The copyrights to certain works contained herein are owned by other third parties and are used and distributed under license. Some parts of this software are covered under the GNU Public License. A copy of the license is available at http://www.gnu.org/licenses/gpl.html.

ACE-sec /Admin# show ft group brief

FT Group ID: 1 My State:FSM\_FT\_STATE\_STANDBY\_WARM Peer State:FSM\_FT\_STATE\_ACTIVE

Context Name: Admin Context Id: 0 Running Cfg Sync Status: Successful

FT Group ID: 2 My State:FSM\_FT\_STATE\_STANDBY\_WARM Peer State:FSM\_FT\_STATE\_ACTIVE

Context Name: web-apps Context Id: 3 Running Cfg Sync Status: Successful

ACE-sec/Admin# ft switchover all This command will cause card to switchover (yes/no)? [no] yes

NOTE: Configuration mode is enabled on all sessions

NOTE: Configuration mode has been disabled on all sessions

NOTE: Configuration mode is enabled on all sessions

Step 7. Verify the FT group transition using the **show ft group brief** command. All the FT groups should show a "My State" as active and the "Sync Status" as "Successful":

ACE-sec/Admin# show ft group brief FT Group ID: 1 My State:FSM\_FT\_STATE\_ACTIVE Peer State:FSM\_FT\_STATE\_STANDBY\_WARM Context Name: Admin Context Id: 0 Running Cfg Sync Status: Successful FT Group ID: 2 My State:FSM\_FT\_STATE\_ACTIVE Peer State:FSM\_FT\_STATE\_STANDBY\_WARM Context Name: web-apps Context Id: 3 Running Cfg Sync Status: Successful ACE-sec/Admin#

# Migrate Primary ACE10 or ACE20 to ACE30

Step 1. Power down the primary ACE10 or ACE20 from the primary Cisco Catalyst Supervisor Engine720:

| cat6k-pri# <b>sh</b> | now module services |                          |                |
|----------------------|---------------------|--------------------------|----------------|
| Module               | Model               | Services                 |                |
|                      |                     |                          |                |
| 1                    | ACE10/20-MOD-K9     | ACE-16G-LIC ACE-VIRT-250 | ACE-SSL-15K-K9 |

cat6k-pri#conf t
Enter configuration commands, one per line. End with CNTL/Z.
cat6k-pri(config)#no power enable module 1
%Power admin state updated

Step 2. Physically replace the primary Cisco ACE10 or ACE20 module with the Cisco ACE30a module:

Step 3. Power on ACE30a. The ACE30a will boot as standby.

```
cat6k-pri(config)#power enable module 1
%Power admin state updated
cat6k-pri(config)#exit
```

#### Step 4. Once ACE30a is in the "STANDBY\_HOT" state, perform the ACE30b failover

cat6k-pri#session s 1 p 0
The default escape character is Ctrl-^, then x.
You can also type 'exit' at the remote prompt to end the session
Trying 127.0.0.10 ... Open

ACE-pri login: **admin** Password:

NOTE: Configuration mode has been disabled on all sessions

Cisco Application Control Software (ACSW) TAC support: <u>http://www.cisco.com/tac</u> Copyright (c) 2002-2011, Cisco Systems, Inc. All rights reserved. The copyrights to certain works contained herein are owned by other third parties and are used and distributed under license. Some parts of this software are covered under the GNU Public License. A copy of the license is available at <u>http://www.gnu.org/licenses/gpl.html</u>.

ACE-pri /Admin# show ft group brief

FT Group ID: 1 My State:FSM\_FT\_STATE\_STANDBY\_HOT Peer State:FSM\_FT\_STATE\_ACTIVE

Context Name: Admin Context Id: 0 Running Cfg Sync Status: Successful

FT Group ID: 2 My State:FSM\_FT\_STATE\_STANDBY\_HOT Peer
State:FSM\_FT\_STATE\_ACTIVE
Context Name: web-apps Context Id: 3 Running Cfg Sync
Status: Successful

Note: A "My State" of warm or cold, is often an indicator of a licensing or configuration error.

ACE-pri/Admin# ft switchover all This command will cause card to switchover (yes/no)? [no] yes NOTE: Configuration mode is enabled on all sessions NOTE: Configuration mode has been disabled on all sessions

NOTE: Configuration mode is enabled on all sessions

Step 5. Verify the FT group transition using the **show ft group brief** command. All FT groups should show a "My State" as active and the Sync Status" as "Successful":

ACE-pri/Admin# show ft group brief FT Group ID: 1 My State:FSM\_FT\_STATE\_ACTIVE Peer State:FSM\_FT\_STATE\_STANDBY\_HOT Context Name: Admin Context Id: 0 Running Cfg Sync Status: Successful

FT Group ID: 2 My State:FSM\_FT\_STATE\_ACTIVE Peer State:FSM\_FT\_STATE\_STANDBY\_NOT

Context Name: web-apps Context Id: 3 Running Cfg Sync Status: Successful

Step 6. Roll back the checkpoint created in the section "Stage ACE30a" to roll back the previous preemption settings in each FT group:

ACE-pri/Admin# checkpoint rollback cfg-preempt --- This operation will rollback the system's running-config to the ---- checkpoint's configuration. This can take sometime depending on ---- the amount of diff between the two configurations. --Do you wish to proceed? (y/n) [n] y Config rollback in progress...done. ACE-pri/Admin# NOTE: Processing has started for applied config

NOTE: Processing has finished for applied config

Step 7. Save the restored configuration, and the configurations for all other contexts.

ACE-pri/Admin# wr mem all

# What's New in the Cisco ACE30 Module?

Cisco ACE30 module adds to existing features in the Cisco ACE10 ACE20 module Software Release train 2(3.x) and Cisco ACE 4710 Software Release train 3(2.x), bringing parity to the features available on the two separate hardware form factors.

The Cisco ACE30 module significantly increases the connection per second (CPS) performance typically doubling the CPS performance of the Cisco ACE10 orACE20 modules. Secure Socket Layer (SSL) offloading performance is also double the SSL transactions-per-second (TPS) rate and SSL bulk throughput of the previous generation of Cisco ACE modules. Customers adopting end-to-end SSL solution can scale much further as the Cisco ACE30 module provide an order of magnitude increase in SSL TPS performance in common end-to-end SSL deployment scenarios.

In addition to offering a significant boost to Cisco ACE performance, the Cisco ACE30 module provides a wide range of new functionality. The following is a high-level summary of the new features available on the Cisco ACE30 module:

- HTTP compression: Support for the following output file formats: GZIP (RFC1952), X-GZIP (RFC2616) and ZLIB (aka DEFLATE) RFC1950 for HTTP 1.1.
- IPv6: Dual-stack and Network Address Translation (NAT) capabilities on the Cisco ACE product family allow customers to seamlessly migrate their networks as the demand for IPv6 traffic increases.
- Dynamic workload scaling (DWS)
- In-band TCP health checking: Ability to determine the health of a server based on Layer 4 TCP analysis
  of application traffic between ACE and the backend server.
- Cipher-based load balancing: Distribution of application traffic based on the SSL cipher information.
- Cookie strings: Efficient HTTP sticky load balancing through the ability to set cookie value in the HTTP response from server to client.
- KAL-AP enhancements: Improved global application availability through KAL-AP enhancements in global server load balancing (GSLB).
- **Probe port inheritance:** Greatly simplifies the configuration for probes, especially in large-scale environment supporting multiple services per server.
- Cisco TelePresence<sup>®</sup> audit trail support: Syslogs for Session Initiation Protocol (SIP) load balancing have been added for Cisco ACE integration with Cisco TelePresence solutions.

Table 2 details the new features available on the Cisco ACE30 module running Cisco ACE Software Release A5(1.x). Table 3 lists the new features on the Cisco ACE30 module running Cisco ACE Software Release A4(2.x). Both tables provide comparisons to the Cisco ACE10 or ACE20 module running Cisco ACE Software Release A2(3.x).

| Feature                                                 | Description                                                                                                    | Benefit                                                                                                    |
|---------------------------------------------------------|----------------------------------------------------------------------------------------------------|----------------------------------------------------------------------------------------------------|
| IPv6 SLB and<br>baseline features                       | <ul> <li>All of the current capabilities on the Cisco ACE platforms, including load-balancing and context-switching capabilities are now expanded to work in an IPv6 network. This includes support for (but is not limited to):</li> <li>IPv6 interfaces, virtual IPs (VIPs) and server-farms</li> <li>IPv6-based predictors and persistence</li> <li>IPv6-based probes for health monitoring</li> <li>IPv6-based Source NAT and extended access control lists (ACLs)</li> <li>IPv6-based static routes</li> <li>Virtualization</li> <li>SSL including Client Certificate Authentication</li> <li>CLI support for IPv6</li> </ul> | Extends all current L4-L7 capabilities on the ACE<br>platforms to work in an IPv6-enabled network.                                                  |
| Dual-Stack IPv4/IPv6<br>implementation                  | A dual-stack approach to IPv6 enables the Cisco ACE to support both<br>IPv4-to-IPv4 and IPv6-to-IPv6 load-balancing.<br>It also provides support for IPv6 to IPv4 translation (bi-directional)<br>All deployment models (one-arm, routed, bridge mode, NAT, direct<br>server return (DSR)) are supported with minimal loss of performance<br>for IPv4 traffic.                                                                                                    | Allows customers to gradually transition their networks to IPv6 as demand for IPv6 increases.                                                       |
| IPv6 protocol<br>Support                                | The protocols supported by the Cisco ACE in an IPv6 network environment include HTTP, HTTPS and SSL.                                                                                                    | Provides load-balancing and context switching<br>capabilities for all web applications running in an<br>IPv6 network.                               |
| IPv6 management                                         | <ul> <li>End-to-end IPv6 management (including provisioning, monitoring and troubleshooting) is supported by the following:</li> <li>The Cisco Application Networking Manager (ANM) 5.1 via an intuitive web-based GUI interface.</li> <li>The Device Manager (DM) on the Cisco ACE 4710 appliance via a web-based GUI interface and the ACE XML interface</li> </ul>                                                                                                    | Allows provisioning and end-to-end management<br>of the solution through easy-to-use GUI-based<br>tools.                                            |
| IPv6 certification                                      | <ul> <li>IPv6 implementation on the Cisco ACE platforms is compliant with:</li> <li>USGv6 certification</li> <li>IPv6 Ready Logo Phase 2 certification</li> </ul>                                                                                                    | Meets certification requirements of Federal/government agencies.                                                                                    |
| Online Certificate<br>Status Protocol<br>(OCSP) support | This includes RFC2560 compliant support for OCSP. Up to 64 OCSP servers can be configured on the device in addition to mechanism to extract OCSP server information from the certificate itself. Use of OCSP does not preclude use of current CRL functionality.                                                                                                    | Saves the ACE control plane from compute intensive certificate revocation validation processing and caching of Certificate Revocation Lists (CRLs). |

| Table 2. | New Features on the Cisco ACE30 Module Running Cisco ACE Software Release A5.1.x |
|----------|----------------------------------------------------------------------------------|
|----------|----------------------------------------------------------------------------------|

| Table 3. | New Features on the | e Cisco ACE30 Module | Running Cisco | ACE Software Release 4 | 1.2.x |
|----------|---------------------|----------------------|---------------|------------------------|-------|
|----------|---------------------|----------------------|---------------|------------------------|-------|

| Feature                        | Description                                                                                                    | Benefit                                                                                                    |
|--------------------------------|----------------------------------------------------------------------------------------------------|----------------------------------------------------------------------------------------------------|
| HTTP compression               | The Cisco ACE30 module can compress the data being downloaded from the back-end server to the client browser. The compression algorithms supported are ZIP, GZIP, and Deflate. The maximum throughput for compression is 6 Gbps. | Reduces the WAN bandwidth consumption, leading to cost savings and faster download times.                                                                     |
| In-Band TCP health<br>checking | The Cisco ACE30 module can check the health of an application server before forwarding traffic to it by using the TCP Layer 4 responses from the application server.                                                             | Enables more connections to be set up per second because there are no separate health check probes; hence it can serve a higher rate of incoming connections. |
| Cipher-based load<br>balancing | The Cisco ACE30 module can make load balancing decisions based<br>on the specific SSL cipher or cipher strength used to initiate an SSL<br>session.                                                                              | Enables traffic distribution to separate server pools based on the SSL encryption method.                                                                     |

| Feature                                    | Description                                                                                                    | Benefit                                                                                                    |
|--------------------------------------------|----------------------------------------------------------------------------------------------------|----------------------------------------------------------------------------------------------------|
| Cookie value<br>specification              | The Cisco ACE30 module can enter a cookie string value of the real server for HTTP cookie insertion when establishing a sticky connection. With this feature enabled, the Cisco ACE inserts the cookie in the Set-Cookie header of the response from the server to the client.                                               | Enables intelligent web serving with stickiness of<br>the same client to the same real server using<br>server-side information.                                                                                                 |
| KAL-AP<br>enhancements                     | The Cisco ACE30 module uses this enhancement in global server<br>load balancing, through which the Cisco Global Site Selector (GSS)<br>reports the correct state of a failed Cisco ACE30 module in the<br>Domain Name System (DNS) response to the client if a redundant<br>Cisco ACE is present in a secondary data center. | Reduces application downtime for end users for<br>a globally load-balanced application due to<br>failure of the primary Cisco ACE in a distributed<br>cluster of Cisco ACE load balancers (one or<br>more in each global site). |
| Probe port<br>Inheritance                  | The Cisco ACE30 module can dynamically inherit the port number for<br>a probe from the real server specified in a server farm or from the<br>virtual IP address specified in a Layer 3 or 4 class map.                                                                                                    | Provides ease of configuration for probing real<br>servers; only a single probe configuration is<br>sufficient to probe a real server on multiple ports<br>or on all virtual IP ports.                                          |
| Syslog reporting for<br>SIP load balancing | The Cisco ACE30 module can report the Layer 7 processing status<br>for SIP packets as well as the reason for dropping any SIP packet<br>during Layer 7 processing.                                                                                                    | Enables the service provider or enterprise IT operator to troubleshoot SIP-based communication.                                                                                                    |

# Detailed CLI Changes Between the Cisco ACE Software Release A2.3.x and A5.1.x

The vast majority of features and commands on the Cisco ACE modules are the same, however in the development of the Cisco ACE30 module some commands were modified to extend their functionality. Table 4, is a comprehensive list of all Cisco ACE10 or ACE20 commands that have been modified in Cisco ACE30. This table lists the command, an example of how it is used, and a brief description of the new command. Please take a moment to familiarize yourself with the minor changes listed.

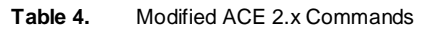

| Command Syntax and Example                                                                                                    | Description                                                         |
|----------------------------------------------------------------------------------------------------|---------------------------------------------------------------------|
| syn-cookie <value></value>                                                                                                    | syn-cookie configuration.                                           |
| This cli under interface configuration is modified for values < 4 to autoupgrade the values to 4.                                                                                                    |                                                                     |
| show ft group status                                                                                                    | Adding two "running/startup config sync status" entries in the end. |
| itasca2/Admin# show ft group status                                                                                                    |                                                                     |
| <pre>FT Group : 1<br/>Configured Status : in-service<br/>Maintenance mode : MAINT_MODE_OFF<br/>My State : FSM_FT_STATE_ACTIVE<br/>Peer State : FSM FT STATE STANDBY BULK<br/>Peer Id : 1<br/>No. of Contexts : 1<br/>Running cfg sync status : Config sync disabled when peer is not fully CLI<br/>compatible<br/>Startup cfg sync status : Config sync disabled when peer is not fully CLI<br/>compatible</pre> |                                                                     |
| show ft group brief                                                                                                    | Adding "cfg sync status" entry in the end.                          |
| itasca2/Admin# show ft group br<br>FT Group ID: 1<br>My State:FSM_FT_STATE_ACTIVE<br>Peer State:FSM_FT_STATE_STANDBY_BULK                                                                                                    |                                                                     |
| Context Name: Admin<br>Context Id: 0<br>Cfg Sync Status:Successful                                                                                                    |                                                                     |

| Command Syntax and Example                                                                                                    | Description                                            |
|----------------------------------------------------------------------------------------------------|--------------------------------------------------------|
| failaction reassign <b><across-if< b="">&gt;</across-if<></b>                                                                                                    | across-interface option added for failaction reassign. |
| <pre>switch/Admin(config-sfarm-host)#failaction reassign across-if</pre>                                                                                                    |                                                        |
| show np <num> mtrie dest-ip <ip></ip></num>                                                                                                    | Change accounting octeons.                             |
| switch/Admin# sh np 1 mtrie dest 1.1.1.1                                                                                                    |                                                        |
| level 0 Mnode found, next index=1.                                                                                                    |                                                        |
| Search terminating successfully, Leaf found.                                                                                                    |                                                        |
| ip resolve flag 0, ecmp flag 0, nat flag 0                                                                                                    |                                                        |
| Route/ECMP result #1 encaps id 0 if id 0<br>CHange only applicable for NAT entries                                                                                                    |                                                        |
| License uninstall [all   ?]                                                                                                    | 'All' token and command completion                     |
| switch/Admin# license uninstall all                                                                                                    | is newly added.                                        |
| show kalap udp load tag <tag name=""></tag>                                                                                                    | Show kalap tag command.                                |
| show kalap udp load vip tag <tag name=""><br/>VIP Tag Name VIP Port Load Value Time Last Updated</tag>                                                                                         |                                                        |
| <pre>[no] crypto crlparams <crlname> cacert <cacertfilename></cacertfilename></crlname></pre>                                                                                                  | CrlParams config command.                              |
| DM2/Admin(config)# crypto crlparams crl1 cacert cacert1.pem                                                                                                    |                                                        |
| no]crypto crl <crlname><br/>ldap://<hostnameoripadress>/<dnname>[?certificateRevocationList][?one base s<br/>ub][?objectclass=<filter>]</filter></dnname></hostnameoripadress></crlname>       | LDAP Url based Crl Config.                             |
| DM2/Admin(config)# crypto crl crlLdap ldap://10.7.107.122:389/cn=Visa<br>Systems,o=Verisign,c=us?certificateRevocationList                                                                     |                                                        |
| crypto import bulk sftp passphrase [non-exportable] pasphrase <passphrase> <host address="" ip=""> <user name=""> <remote card="" path="" wild="" with=""></remote></user></host></passphrase> | Bulk import of crypto files.                           |
| DM2/Admin# crypto import bulk sftp passphrase ABCD 10.1.1.1 root<br>/root/srccryptodir/*                                                                                                    |                                                        |

# New ACE Commands (Not Including IPv6)

The Cisco ACE30 module adds a variety of features and functionality to the Cisco ACE portfolio. Table 5 provides an extensive list of the new CLI commands for configuring the new Cisco ACE30 functionality, except for the IPv6 commands. In the Cisco ACE Software Release A5.1.0, IPv6 support was introduced to the Cisco ACE product line, but due to the number of IPv6 commands they have been omitted from Table 5. Please see the <u>Cisco ACE</u> <u>documentation set</u> for details on configuring IPv6 on the Cisco ACE30 module.

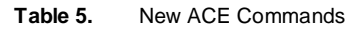

| Command Syntax and Example                                | Description                                 |
|-----------------------------------------------------------|---------------------------------------------|
| [no] cdp-errors ignore                                    | Added cdp-errors ignored to ssl<br>parammap |
| parameter-map type ssl SSL_PMAP cdp-errors ignore         |                                             |
| crl srvrcrl                                               | Enable CRL configuration for<br>backend ssl |
| ssl-proxy service SSL_CLIENT authgroup simple crl srvrcrl |                                             |

| Co | nmand Syntax and Example                                                                                                    | Description                                                                                                    |
|----|----------------------------------------------------------------------------------------------------|----------------------------------------------------------------------------------------------------|
|    | <pre>[no] authentication-failure { ignore   redirect reason serverfarm  <br/>URL_string 301 302}<br/>parameter-map type ssl test_ssl_pmap<br/>authentication-failure redirect any url <u>http://www.cisco.com/ 301</u></pre>                                                                                                    | Currently if an SSL handshake fails<br>because of a problem such as a bad<br>client certificate, the default action is<br>for ACE to terminate the<br>handshake. The behavior can be<br>changed to allow such connections<br>via the "authentication-failure<br>ignore" flag in the SSL parameter<br>map. |
|    | <pre>[no] rehandshake enabled parameter-map type ssl rehdshake rehandshake enabled</pre>                                                                                                    | By default, rehandshake is<br>disallowed for both front-end and<br>back-end SSL on ACE. Allowing<br>rehandshake by adding this<br>parameter map.                                                                                                    |
|    | [no] switch-mode                                                                                                    | Enables switch-mode in context.                                                                                                    |
|    | ACE30-slot3/Admin# conf t<br>Enter configuration commands, one per line. End with CNTL/Z.<br>ACE30-slot3/Admin(config)# switch-mode<br>ACE30-slot3/Admin(config)# no switch-mode                                                                                                    |                                                                                                    |
|    | 1.[no] ip address <ip> <mask> secondary<br/>2. [no] peer ip address <ip> <mask> secondary<br/>3. [no] alias <ip> <mask> secondary</mask></ip></mask></ip></mask></ip>                                                                                                    | Allows configuration of secondary addresses under an interface.                                                                                                    |
|    | <pre>interface vlan 3000 ip address 4.3.2.1 255.255.255.0 ip address 10.2.0.54 255.255.255.0 secondary peer ip address 10.2.0.53 255.255.255.0 secondary alias 10.2.0.55 255.255.255.0 secondary service-policy input MGMT no shutdown</pre>                                                                                     |                                                                                                    |
|    | <pre>[no] inband-health check { count   { log <fail-threshold count=""> }   { remove<br/><fail-threshold count=""> [ resume-service <seconds>] } }</seconds></fail-threshold></fail-threshold></pre>                                                                                                    | Command to configure inband HM                                                                                                    |
|    | ACE30/Admin(config-sfarm-host)# inband-health check count<br>ACE30/Admin(config-sfarm-host)# inband-health check log 2<br>ACE30/Admin(config-sfarm-host)# inband-health check remove 4<br>ACE30/Admin(config-sfarm-host)# inband-health check remove 20 resume-service<br>300<br>ACE30/Admin(config-sfarm-host)#no inband-health |                                                                                                    |
|    | failaction reassign <b><across-if< b="">&gt;</across-if<></b>                                                                                                    | across-interface option added for failaction reassign                                                                                                    |
|    | <pre>switch/Admin(config-sfarm-host)#failaction reassign across-if</pre>                                                                                                    |                                                                                                    |
|    | <pre>[no] header insert { both   request   response} <header-name> header-value <header-value></header-value></header-name></pre>                                                                                                    | A HTTP header name/value pair will<br>be inserted in request, response or<br>both                                                                                                    |
|    | action-list type modify http TEMP<br>header insert both HEADER_NAME_STR header-value "HEADER_VALUE_STR"                                                                                                    |                                                                                                    |
|    | <pre>backup {all   exclude <exclude-str>  passphrase <passphrase>}</passphrase></exclude-str></pre>                                                                                                    | Secure backup/restore feature                                                                                                    |
|    | switch/Admin# backup pass-phrase df exclude checkpoints<br>Backup started. Use show commands for status information.                                                                                                    |                                                                                                    |
|    | Restore {all   disk0: <archive-name>} [exclude <ssl-file>   passphrase <passphrase> ]</passphrase></ssl-file></archive-name>                                                                                                    | Secure backup/restore feature                                                                                                    |
|    | switch/Admin# restore al disk0:switch_Admin_2010_03_05_05_44_08.tgz pass-<br>phrase ad                                                                                                    |                                                                                                    |
|    | Error: Passphrase incorrect. Archive restore failed.<br>switch/Admin# restore al disk0:switch Admin 2010 03 05 05 44 08.tgz pass-<br>phrase df                                                                                                    |                                                                                                    |
|    | Restore started. Use show commands for status information.                                                                                                    |                                                                                                    |

| Cor | nmand Syntax and Example                                                                                                    | Description                                                                                                    |
|-----|----------------------------------------------------------------------------------------------------|----------------------------------------------------------------------------------------------------|
|     | [no] kal-ap-tag <tag name=""></tag>                                                                                                    | Configures kalap tag name                                                                                                    |
|     | eq:switch/Admin(config) # policy-map multi-match 13 class vip loadbalance policy 17 loadbalance vip inservice kal-ap-tag abc                                                                                                    |                                                                                                    |
|     | KAL-AP-TAG213 92.0.1.13 eq 80 0 Tue Dec 16 08:34:41                                                                                                    | Show command for kalap tag                                                                                                    |
|     | <pre>[no]crypto crl <crlname><br/>ldap://<hostnameoripadress>/<dnname>[?certificateRevocationList][?one base s<br/>ub][?objectclass=<filter>]</filter></dnname></hostnameoripadress></crlname></pre>                                                                                                    | LDAP URL based CRL Config.                                                                                                    |
|     | DM2/Admin(config)# crypto crl crlLdap ldap://10.7.107.122:389/cn=Visa<br>Systems,o=Verisign,c=us?certificateRevocationList                                                                                                    |                                                                                                    |
|     | <pre>crypto import bulk sftp passphrase [non-exportable] pasphrase <passphrase> <host address="" ip=""> <user name=""> <remote card="" path="" wild="" with=""></remote></user></host></passphrase></pre>                                                                                                    | Bulk import of crypto files.                                                                                                    |
|     | DM2/Admin# crypto import bulk sftp passphrase ABCD 10.1.1.1 root<br>/root/srccryptodir/*                                                                                                    |                                                                                                    |
|     | reverse-sticky STICKY-GROUP-NAME (Of type Ip sticky.)                                                                                                    | Configure a sticky group as a reverse sticky one.                                                                                                    |
|     | <pre>switch/ACE2(config)# policy-map type loadbalance first-match L7PMAP<br/>switch/ACE2(config-pmap-lb)#<br/>switch/ACE2(config-pmap-lb)# class class-default<br/>switch/ACE2(config-pmap-lb-c)# reverse-sticky ?<br/><word> Enter sticky group name (Max Size - 64)<br/>DEST_IP_STICKY<br/>DEST IP_STICKY1<br/>DEST IP_STICKY2<br/>DEST IP_STICKY3<br/>DEST_IP_STICKY4<br/>DEST_IP_STICKY5</word></pre> |                                                                                                    |
|     | [no] kal-ap primary-oos                                                                                                    | Configures kal-ap primary-oos<br>Setting the configuration command                                                                                                    |
|     | policy-map multi-match L7LB<br>class VIP<br>loadbalance vip inservice<br>loadbalance policy HTTP_POLICY<br>loadbalance vip icmp-reply<br>kal-ap primary-oos                                                                                                    | ranap primary-oos, when the<br>primary serverfarm is down and VIP<br>is in inservice state due to back-up<br>serverfarm taking over, the load<br>value for VIP is set to<br>KALAP_OVERLOADED to ensure<br>all the subsequent DNS requests<br>are redirected |
|     | [no] logging all                                                                                                    | A SIP parameter map configuration<br>to configure SIP inspect engine to<br>generate syslogs for received and                                                                                                    |
|     | parameter-map type sip sip_param<br>logging all                                                                                                    | transmitted SIP packets.                                                                                                    |
|     | clear dc <0 1> controller stats                                                                                                    | Clears the data plane (verni) statistic registers                                                                                                    |
|     | switch/Admin# clear dc 1 controller stats                                                                                                    |                                                                                                    |
|     | <pre>set dc &lt;0 1&gt; console <master slave></master slave></pre>                                                                                                    | Switch the console access to<br>master or slave                                                                                                    |
|     | switch/Admin# set dc 0 console slave<br>Switched the console access to slave octeon                                                                                                    |                                                                                                    |

| Command Syntax and Example                                                                                                    | Description |
|----------------------------------------------------------------------------------------------------|-------------|
| system watchdog memory [timeout]                                                                                                    |             |
| <pre>switch/Admin# show system watchdog ? lcp Show LCP watchdog status memory Show watchdog memory status scp Show SCP watchdog status   Output modifiers. &gt; Output Redirection. <cr>&gt; Carriage return.</cr></pre>                                                                                                    |             |
| <pre>switch/Admin# show system watchdog<br/>LCP watchdog : Enabled Timeout: 20 seconds<br/>SCP watchdog : Enabled Timeout: 13 seconds<br/>Memory watchdog : Enabled Timeout: 90 seconds<br/>switch/Admin# system no watchdog memory<br/>Disabling low Memory Watchdog<br/>switch/Admin# system no watchdog lcp<br/>Disabling LCP Watchdog<br/>switch/Admin# system no watchdog scp<br/>Disabling SCP Watchdog<br/>switch/Admin# show system watchdog<br/>LCP watchdog : Disabled<br/>SCP watchdog : Disabled<br/>Memory watchdog : Disabled</pre> |             |

# New ACE show Commands

The Cisco ACE30 module also adds numerous **show** commands to aid in the operation and administration of the Cisco ACE30 module. Table 6, provides a detailed list of the new CLI **show** commands. This table lists the command, an example of how it is used, and a brief description of the new command. For IPv6 specific show commands, please see the <u>Cisco ACE documentation</u> set for details on configuring IPv6 on the Cisco ACE30 module.

| Table 6. | New ACE | Show command and output | Jt |
|----------|---------|-------------------------|----|
|          |         |                         |    |

| Command Syntax and Example                                                                                                    | Description                                                                     |
|----------------------------------------------------------------------------------------------------|---------------------------------------------------------------------------------|
| show dc <0 1> controller all                                                                                                    | Dumps all data plane (aka verni) register.                                      |
| <pre>switch/Admin# show dc 0 controller all<br/>SNO Verni Register Name Address Value<br/>0 VERNI_FPGA_REV_REG_ADDR 0x 0 0x20104<br/>1 VERNI_FIF032RXDYNPSREG_REG_ADDR 0x 4 0x80<br/>2 VERNI CFG REG ADDR 0x 10 0x1601<br/>3 VERNI CFG OTN REG ADDR 0x 1c 0x0<br/>4 VERNI STS REG ADDR 0x 18 0x17f<br/>5 VERNI TEST REG ADDR 0x 20 0x0<br/>6 VERNI LED CTRL REG ADDR 0x 30 0xf<br/>7 VERNI_PERR_REG_ADDR 0x 70 0x0<br/>8 VERNI_FPERR_REG_ADDR 0x 74 0x0<br/>9 VERNI_0_ISR_REG_ADDR 0x 100 0xc60000<br/>10 VERNI 0 IER REG ADDR 0x 104 0x0<br/>11 VERNI 0 IER REG ADDR 0x 200 0x0<br/>13 VERNI S IER REG ADDR 0x 204 0x0<br/>14 VERNI S IIR REG ADDR 0x 208 0x0<br/>15 VERNI_OM_ER_REG_ADDR 0x1004 0x0</pre> |                                                                                 |
| show dc <0 1> console                                                                                                    | Displays whether the master or slave CPU is directed to base board front panel. |
| switch/Admin# show dc 0 console<br>mCPU console is directed to base board front panel                                                                                                    |                                                                                 |

| Command Syntax and Example                                                                                                    |                                                                                                    |        | Description                                                  |
|----------------------------------------------------------------------------------------------------|----------------------------------------------------------------------------------------------------|--------|--------------------------------------------------------------|
| show dc <0 1> controller reg <0x00                                                                                                    | 00-0x7fff>                                                                                                    |        | Dumps the value, type, and description of the register given |
| switch/Admin# show dc 0 controller                                                                                                    | reg 0x0000                                                                                                    |        |                                                              |
| Register Name : VERNI FPGA REV REG<br>Description : Verni FPGA Revision :                                                                                                    | ADDR<br>Register                                                                                                    |        |                                                              |
| Value : 0x20104<br>Register Type : General Register                                                                                                    |                                                                                                    |        |                                                              |
| show dc <0 1> controller stats <cus< td=""><td>mulative delta&gt;</td><td></td><td>Dumps all the stats register</td></cus<>                                                                                                    | mulative delta>                                                                                                    |        | Dumps all the stats register                                 |
| <ul> <li>0 VERNI_CSR_CNTL_REG_ADDR 0x 80 0x</li> <li>1 VERNI_DCRX0_BYTCNT_H_REG_ADDR 0x</li> <li>2 VERNI DCRX1 BYTCNT L REG ADDR 0x</li> <li>3 VERNI DCRX1 BYTCNT H REG ADDR 0x</li> <li>4 VERNI DCRX1 BYTCNT L REG ADDR 0x</li> <li>5 VERNI DCRX2 BYTCNT H REG ADDR 0x</li> <li>6 VERNI DCRX2 BYTCNT L REG ADDR 0x</li> <li>7 VERNI_DCRX3_BYTCNT_H_REG_ADDR 0x</li> <li>9 VERNI_DCRX4_BYTCNT_H_REG_ADDR 0x</li> <li>9 VERNI_DCRX4_BYTCNT_H_REG_ADDR 0x</li> <li>10 VERNI_DCRX5_BYTCNT_H_REG_ADDR 0x</li> <li>11 VERNI_DCRX5_BYTCNT_H_REG_ADDR 0x</li> <li>12 VERNI_DCRX5_BYTCNT_H_REG_ADDR 0</li> <li>13 VERNI_DCRX6_BYTCNT_H_REG_ADDR 0</li> <li>14 VERNI_DCRX6_BYTCNT_H_REG_ADDR 0</li> <li>15 VERNI_DCRX7_BYTCNT_H_REG_ADDR 0</li> <li>16 VERNI_DCRX7_BYTCNT_L_REG_ADDR 0</li> <li>17 VERNI_DCRX7_BYTCNT_REG_ADDR 0</li> <li>18 VERNI_DCRX1_PKTCNT_REG_ADDR 0x</li> </ul> | 0<br>3100 0x0<br>3104 0x0<br>3110 0x0<br>3114 0x1365e<br>3120 0x0<br>3124 0xf23<br>3130 0x0<br>3134 0x0<br>3134 0x0<br>x3144 0x0<br>x3150 0x0<br>x3154 0x13238<br>x3160 0x0<br>x3154 0x13238<br>x3160 0x0<br>x3174 0x0<br>x3174 0x0<br>200 0x0<br>204 0x2fbf |        |                                                              |
|                                                                                                    | LUI UNLIDI                                                                                                    |        | Dumps data plane (aka verni) health                          |
| switch/Admin# sh dc 1 controller h<br>Tnrpc call for INFO_VERN_REGISTERS<br>CDE<->Verni FIFO Interface:                                                                                                    | ealth<br>Success<br>Cumulative                                                                                                    | Delta  |                                                              |
|                                                                                                    |                                                                                                    |        |                                                              |
| DC RX Channel status: Healthy                                                                                                    | 53014                                                                                                    | 0.0511 |                                                              |
| DC Rx bytes received :                                                                                                    | 57014                                                                                                    | 26511  |                                                              |
| DC Ry error packets received :                                                                                                    | 1229                                                                                                    | 0      |                                                              |
| DC Rx error packets received :                                                                                                    | 0                                                                                                    | 0      |                                                              |
| DC Rx dropped packets ·                                                                                                    | 0                                                                                                    | 0      |                                                              |
| DC Tx bytes transmitted .                                                                                                    | 38470                                                                                                    | 10782  |                                                              |
| DC Tx packets transmitted .                                                                                                    | 453                                                                                                    | 115    |                                                              |
| DC Tx error packets :                                                                                                    | 0                                                                                                    | 0      |                                                              |
| DC Tx crc error packets :                                                                                                    | 0                                                                                                    | 0      |                                                              |
| Verni <-> Octeon SPI4.2 Interface                                                                                                    |                                                                                                    |        |                                                              |
| Sink Channel Status : Healthy                                                                                                    |                                                                                                    |        |                                                              |
| Sink octets received :                                                                                                    | 38470                                                                                                    | 10782  |                                                              |
| Sink pass packets received :                                                                                                    | 453                                                                                                    | 115    |                                                              |
| Sink error packets received :                                                                                                    | 0                                                                                                    | 0      |                                                              |
| Sink generic errors received :                                                                                                    | 0                                                                                                    | 0      |                                                              |
| Source Channel Status : Healthy                                                                                                    |                                                                                                    |        |                                                              |

| Command Syntax and Example |                                                                                                    |                                                                                                    |                                 |  | Description                                                                                                    |
|----------------------------|----------------------------------------------------------------------------------------------------|----------------------------------------------------------------------------------------------------|---------------------------------|--|----------------------------------------------------------------------------------------------------|
|                            | Source bytes transmitted:                                                                                                    | 57014                                                                                                    | 26511                           |  |                                                                                                    |
|                            | Source pass packets transmitted :                                                                                                    | 461                                                                                                    | 115                             |  |                                                                                                    |
|                            | Source error packets transmitted :                                                                                                    | 0                                                                                                    | 0                               |  |                                                                                                    |
|                            | show dc <0 1> controller interrupts                                                                                                    |                                                                                                    |                                 |  | Dumps all data plane (aka verni)<br>interrupt register                                                                  |
|                            | sjc-itasca-ssl-fusion/Admin# sh dc 1 d                                                                                                    | controller inter                                                                                             | crupts                          |  |                                                                                                    |
|                            | DC Interrupt Status (0x200)                                                                                                    |                                                                                                    |                                 |  |                                                                                                    |
|                            | Incorrect queue mapping to Tx Channel<br>Incorrect queue mapping to Tx Channel<br>Incorrect queue mapping to Tx Channel<br>Incorrect queue mapping to Tx Channel<br>Incorrect queue mapping to Tx Channel<br>Incorrect queue mapping to Tx Channel<br>Incorrect queue mapping to Tx Channel<br>Quack interface interrupt<br>Internal BRAM parity error<br>Itasca CSR bus write parity error<br>Itasca mailbox access error<br>Mailbox doorbell from Octeon interrupt<br>Mailbox acknowledge from the Octeon in<br>Octeon Spi4.2 Sink interface general<br>Octeon Spi4.2 Source interface error<br>Daughter card Rx interface channel 7 efforts | 7<br>6<br>5<br>4<br>3<br>2<br>1<br>0<br>0<br>terrupt<br>el error<br>error                                    |                                 |  |                                                                                                    |
|                            | Daughter card Rx interface channel 6 e<br>Daughter card Rx interface channel 5 e<br>Daughter card Rx interface channel 4 e<br>Daughter card Rx interface channel 3 e<br>Daughter card Rx interface channel 1 e<br>Daughter card Rx interface channel 1 e<br>Daughter card Rx interface channel 1 e                                                                                                    | Brror<br>Brror<br>Brror<br>Brror<br>Brror<br>Brror<br>Brror                                                  | 0<br>0<br>0<br>0<br>0<br>0<br>0 |  |                                                                                                    |
|                            | <pre>show service-policy url-summary switch/Admin# sh service-policy url-su Service-Policy: L3 L3-Class: vip L7-Class:</pre>                                                                                                    | ımmary<br>Lass: L7                                                                                           |                                 |  | Dumps the Layer7 URLs configured<br>along with hit counter, under Layer7<br>policy referenced by multi-match<br>policy. |
|                            | <pre>match http url /index.html hit: 4 Service-Policy: L3 L3-Class: vipl L7-( match http url /index.html hit: 4</pre>                                                                                                    | Class: L7                                                                                                    |                                 |  |                                                                                                    |
|                            | sh service-policy <policy-name> url-su</policy-name>                                                                                                    | ummary                                                                                                    |                                 |  | Dumps the Layer7 URLs configured<br>along with hit counter, under Layer7                                                |
|                            | switch/Admin# sh service-policy L3 url                                                                                                    | -summary                                                                                                    |                                 |  | policy referenced by multi-match policy.                                                                                |
|                            | Service-Policy: L3 L3-Class: vip L7-C1<br>match http url /index.html hit: 18                                                                                                    | Lass: L7                                                                                                    |                                 |  |                                                                                                    |
|                            | Service-Policy: L3 L3-Class: vip1 L7-C<br>match http url /index.html hit: 18                                                                                                    | Class: L7                                                                                                    |                                 |  |                                                                                                    |
|                            | <pre>sh service-policy <policy_name> class-</policy_name></pre>                                                                                                    | Dumps the Layer7 URLs configured<br>along with hit counter, under Layer7<br>policy referenced by multi-match |                                 |  |                                                                                                    |
|                            | switch/Admin# sh service-policy slb cl                                                                                                    |                                                                                                    | policy.                         |  |                                                                                                    |
|                            | Service-Policy: slb L3-Class: vip L7-C<br>match http url /index.html hit: 0                                                                                                    | Class: L7 class                                                                                              |                                 |  |                                                                                                    |

```
Command Syntax and Example
                                                                                   Description
                                                                                   Added subtype for new header
   show stats crypto server insert
                                                                                   insert stats
   switch/Admin# show stats crypto server redirect
   Session headers extracted: 0
   Session headers failed: 0
   Server cert headers extracted: 0
   Server cert headers failed: 0
   Client cert headers extracted: 0
   Client cert headers failed: 0
   Headers truncated: 0
   Header insert buffer limit hit: 0
                                                                                   Added subtype for new redirect
   show stats crypto server redirect
                                                                                   stats
   switch/Admin# show stats crypto server insert
   Redirects due to cert not yet valid: 0
   Redirects due to cert expired: 0
   Redirects due to unknown issuer cert: 0
    Redirects due to cert revoked: 0
   Redirects due to no client cert: 0
   Redirects due to no CRL available: 0
   Redirects due to expired CRL: 0
   Redirects due to bad cert signature: 0
   Redirects due to other cert error: 0
   show hardware
                                                                                   Added data plane (aka verni)
                                                                                   revision details in the show
                                                                                   hardware output
   ACE30/Admin# show hardware
   Hardware
     Product Number: ACE30-MOD-K9
     Serial Number: SAL1413E2YN
     Card Index:
                     207
     Hardware Rev: 0.101
     Feature Bits: 0000 0004
     Slot No. :
                    1
     Type:
                     ACE
    Daughter Card
     Product Number: ACEMOD-EXPN-DC
     Serial Number: SAL1413ECLJ
                    309
     Card Index:
     Hardware Rev: 0.602
     Feature Bits: 0000 0001
     Slot No. :
                     1
     Controller FPGA Rev:1.5
     NP 1:
       Clock Rate: 600000000 Hz
       Memory Size: 4096 MB
     NP 2:
       Clock Rate: 600000000 Hz
       Memory Size: 4096 MB
    Daughter Card
     Product Number: ACEMOD-EXPN-DC
      Serial Number: SAL1413ECKM
     Card Index:
                      309
```

| Command Syntax and Exa                                                   | Imple                                                                                                    | Description                         |
|--------------------------------------------------------------------------|----------------------------------------------------------------------------------------------------|-------------------------------------|
| Hardware Rev:                                                            | 0.602                                                                                                    |                                     |
| Feature Bits:                                                            | 0000 0001                                                                                                    |                                     |
| Slot No. :                                                               | 2                                                                                                    |                                     |
| Controller FPGA                                                          | Rev:1.5                                                                                                    |                                     |
| NP 3:                                                                    |                                                                                                    |                                     |
| Clock Rate: 6                                                            | 0000000 Hz                                                                                                    |                                     |
| Memory Size:                                                             | 4096 MB                                                                                                    |                                     |
| NP 4:                                                                    |                                                                                                    |                                     |
| Clock Rate: 6                                                            | 0000000 Hz                                                                                                    |                                     |
| Memory Size:                                                             | 4096 MB                                                                                                    |                                     |
| show grupto da-o                                                         | ***                                                                                                    | Added Best Effort CDP Errors        |
| SHOW CIYPLO Cup-e                                                        | 11015                                                                                                    | Ignored stats                       |
| arract agim 1/2 dm                                                       | int ab aventa ada avenas                                                                                                    |                                     |
| avneet=scim=4/Adm                                                        | In# Sh Crypto Cup-errors                                                                                                    |                                     |
| Incompiete:                                                              | o Mariormed: 0                                                                                                    |                                     |
| Unrecognized Tran                                                        | sports: 0 Missing from cert: 0                                                                                                    |                                     |
| Best Effort CDP E                                                        | rrors Ignored: U                                                                                                    |                                     |
| 1. show resource                                                         | usage np <1 2 3 4> [all context name  summary]                                                                                        | Show command                        |
| 2. show resource                                                         | usage np <current  peak denied=""> [all context name  summary]</current >                                                             |                                     |
| Show download Inf                                                        | ormation <summary all=""  =""></summary>                                                                                              | Displays the download information   |
|                                                                          |                                                                                                    | with granularity at interface level |
| switch/Admin# sho                                                        | w download information                                                                                                    |                                     |
| context : Admin                                                          |                                                                                                    |                                     |
| Interface                                                                | Download-status                                                                                                    |                                     |
|                                                                          |                                                                                                    |                                     |
| 501                                                                      | Completed                                                                                                    |                                     |
| 50                                                                       | Completed                                                                                                    |                                     |
| 398                                                                      | Completed                                                                                                    |                                     |
| 551                                                                      | In Progress                                                                                                    |                                     |
| 560                                                                      | Pending                                                                                                    |                                     |
|                                                                          |                                                                                                    |                                     |
|                                                                          |                                                                                                    |                                     |
| switch/Admin# sh                                                         | download information                                                                                                    |                                     |
| context : Admin                                                          |                                                                                                    |                                     |
| Interface                                                                | Download-status                                                                                                    |                                     |
|                                                                          |                                                                                                    |                                     |
| 501                                                                      | Completed                                                                                                    |                                     |
| 50                                                                       | Pending/Deleted                                                                                                    |                                     |
| 398                                                                      | Completed                                                                                                    |                                     |
| 551                                                                      | Pending                                                                                                    |                                     |
| 560                                                                      | Pending/Deleted                                                                                                    |                                     |
|                                                                          | -                                                                                                    |                                     |
| show acl-merge or                                                        | ent-history                                                                                                    |                                     |
| Show act-merge ev                                                        | che hibbory                                                                                                    |                                     |
| switch/Admin# sh                                                         | acl-merge event-history                                                                                                    |                                     |
| 1) Event:E DEBUG,                                                        | length:81, at 267829 usecs after Mon Jan 4 02:37:19 2010                                                                              |                                     |
| <pre>[104] <ctx:3>&lt;<br context:3<="" pre=""/></ctx:3></pre>           | >>ACL-MERGE acl_merge_create_merged_list START: instance:12                                                                           |                                     |
| 001100110                                                                |                                                                                                    |                                     |
| <pre>2) Event:E DEBUG, [104] <ctv.3>&lt;<bp< pre=""></bp<></ctv.3></pre> | <pre>length:81, at 267232 usecs after Mon Jan 4 02:37:19 2010 &gt;&gt;ACL-MERGE acl merge create merged list START. instance.11</pre> |                                     |
| context:3                                                                | when makes all merge create merged rist SIAKI, instance:II                                                                            |                                     |

| Cor | nmand Syntax and Example                                                                                                    |                       |                                    |                                            |    | Description                                                        |
|-----|----------------------------------------------------------------------------------------------------|-----------------------|------------------------------------|--------------------------------------------|----|--------------------------------------------------------------------|
|     | <pre>show/clear serverfarm <name> inband</name></pre>                                                                                                    |                       |                                    |                                            |    | Command to show inband stats                                       |
|     | ACE30/Admin# show serverfarm web in                                                                                                    |                       |                                    |                                            |    |                                                                    |
|     | serverfarm : web                                                                                                    |                       |                                    |                                            |    |                                                                    |
|     | rserver : lnx1[0]                                                                                                    |                       |                                    |                                            |    |                                                                    |
|     | action : remove                                                                                                    |                       |                                    |                                            |    |                                                                    |
|     |                                                                                                    | Tota                  | al                                 | Delta                                      |    |                                                                    |
|     |                                                                                                    |                       |                                    |                                            |    |                                                                    |
|     | SYN RSTs                                                                                                    | : (                   | 0                                  | 0                                          |    |                                                                    |
|     | SYN Timeouts                                                                                                    | : (                   | 0                                  | 0                                          |    |                                                                    |
|     | ICMP Network Unreachable                                                                                                    | : (                   | 0                                  | 0                                          |    |                                                                    |
|     | ICMP Host Unreachable                                                                                                    | : (                   | 0                                  | 0                                          |    |                                                                    |
|     | ICMP Port Unreachable                                                                                                    | : (                   | 0                                  | 0                                          |    |                                                                    |
|     | ICMP Protocol Unreachable                                                                                                    | : (                   | 0                                  | 0                                          |    |                                                                    |
|     | ICMP Source Route Failed                                                                                                    | : (                   | 0                                  | 0                                          |    |                                                                    |
|     | show ft group status                                                                                                    |                       |                                    |                                            |    | Adding two "running/startup config sync status" entries in the end |
|     | itasca2/Admin# show ft group status                                                                                                    |                       |                                    |                                            |    |                                                                    |
|     | FT Group : 1<br>Configured Status : in-service<br>Maintenance mode : MAINT MODE OFF<br>My State : FSM_FT_STATE_ACTIVE<br>Peer State : FSM_FT_STATE_STANDBY_B<br>Peer Id : 1<br>No. of Contexts : 1<br>Running cfg sync status : Config sy<br>compatible<br>Startup cfg sync status : Config sy<br>compatible | ULK<br>nc d:<br>nc d: | isabled when po<br>isabled when po | eer is not fully CI<br>eer is not fully CI | .I |                                                                    |
|     | show ft group brief                                                                                                    |                       |                                    |                                            |    | Adding "cfg sync status" entry in the end                          |
|     | itasca2/Admin# show ft group br<br>FT Group ID: 1<br>My State:FSM FT STATE ACTIVE<br>Peer State:FSM FT STATE STANDBY BUL                                                                                                    | ĸ                     |                                    |                                            |    |                                                                    |
|     | Context Name: Admin<br>Context Id: O<br>Cfg Sync Status:Successful                                                                                                    |                       |                                    |                                            |    |                                                                    |
|     | show backup status [detail]                                                                                                    |                       |                                    |                                            |    | New CLI for secure backup/restore feature                          |
|     | switch/Admin# sh backup status                                                                                                    |                       |                                    |                                            |    |                                                                    |
|     | Backup Archive: switch Admin 2011 0<br>Type : Context<br>Start-time : Thu May 19 05:03:55 20<br>Finished-time : Thu May 19 05:03:55<br>Status : SUCCESS<br>Current vc : Admin<br>Completed : 1/1                                                                                                    | 5 19<br>11<br>201:    | 05 03 55.tgz<br>1                  |                                            |    |                                                                    |
|     | switch/Admin# sh backup status de                                                                                                    |                       |                                    |                                            |    |                                                                    |
|     | Backup Archive: switch Admin 2011 0<br>Type : Context<br>Start-time : Thu May 19 05:03:55 20<br>Finished-time : Thu May 19 05:03:55<br>Status : SUCCESS<br>Current vc : Admin<br>Completed : 1/1                                                                                                    | 5 19<br>11<br>201:    | 05 03 55.tgz<br>1                  |                                            |    |                                                                    |
|     | Context component Time Status                                                                                                    |                       |                                    |                                            |    |                                                                    |

| Command Syntax and Example                                                                                                    | Description                                                                           |
|----------------------------------------------------------------------------------------------------|---------------------------------------------------------------------------------------|
| Admin Running-cfg Thu May 19 05:03:55 2011 SUCCESS<br>Admin Startup-cfg Thu May 19 05:03:55 2011 SUCCESS<br>Admin Checkpoints Thu May 19 05:03:55 2011 SUCCESS<br>Admin Cert/Key Thu May 19 05:03:55 2011 SUCCESS<br>Admin License Thu May 19 05:03:55 2011 SUCCESS<br>Admin Probe script Thu May 19 05:03:55 2011 SUCCESS                  |                                                                                       |
| show restore status [detail]<br>switch/Admin# sh restore status<br>Backup Archive: switch Admin 2011 05 19 05 08 39.tgz<br>Type : Context                                                                                                    | new CLI for secure backup/restore feature                                             |
| Start-time : Thu May 19 05:09:14 2011<br>Finished-time : -<br>Status : In Progress<br>Current vc : Admin<br>Completed : 0/1<br>switch (Admint of sectors atotus de                                                                                                    |                                                                                       |
| Backup Archive: switch Admin 2011 05 19 05 08 39.tgz<br>Type : Context<br>Start-time : Thu May 19 05:09:14 2011<br>Finished-time : Thu May 19 05:09:25 2011<br>Status : SUCCESS<br>Current vc : Admin<br>Completed : 1/1                                                                                                    |                                                                                       |
| Context component Time Status<br>Admin License Thu May 19 05:09:24 2011 SUCCESS<br>Admin Cert/Key Thu May 19 05:09:24 2011 N/A<br>Admin Probe script Thu May 19 05:09:24 2011 N/A<br>Admin Checkpoints Thu May 19 05:09:24 2011 N/A<br>Admin Startup-cfg Thu May 19 05:09:24 2011 N/A<br>Admin Running-cfg Thu May 19 05:09:25 2011 SUCCESS |                                                                                       |
| <pre>show backup/restore errors switch/Admin# sh restore error Context: Admin component: running-config below diff couldn't be applied script 1 abcd.scr</pre>                                                                                                    | Secure backup/restore feature                                                         |
| show kalap udp load tag <tag name=""><br/>show kalap udp load vip tag <tag name=""><br/>VIP Tag Name VIP Port Load Value Time Last Updated</tag></tag>                                                                                                    | Show kalap tag command                                                                |
| sh cfgmgr internal table rserver<br>ACE30/revSticky# sh cfgmgr internal table rserver Rserver-id Rserver-Name<br>Ctx Id Encap Flags 7 fwl 1 8 ADDED, UPDATED, RELOADED, DATA VALID, 8 fw2 1 9<br>ADDED, UPDATED, RELOADED, DATA_VALID, 9 rs1 1 7 ADDED, UPDATED, RELOADED,<br>DATA_VALID,                                                   | Included a field for rserver encaps<br>Id                                             |
| <pre>sh stats sticky ACE30/Admin# sh stats sticky ++ + Sticky statistics+ Total sticky entries reused : 0</pre>                                                                                                    | Added two extra fields to the output<br>for reverse sticky entries and global<br>pool |

| Command Syntax and Example                        | Description |  |
|---------------------------------------------------|-------------|--|
| prior to expiry                                   |             |  |
| Total active sticky entries                       | : 0         |  |
| Total active reverse sticky entries               | : 0         |  |
| Total active sticky conns                         | : 0         |  |
| Total static sticky entries                       | : 0         |  |
| Total sticky entries from Global Pool             | : 0         |  |
| Total insertion failures due to lack of resources | : 0         |  |

# **Cisco ACE Migration Worksheet**

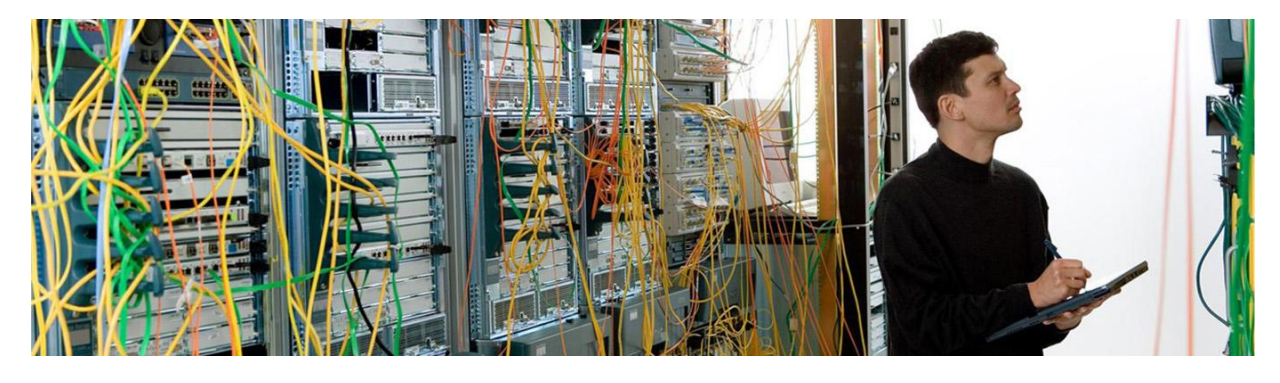

# Prerequisite Confirmation Timeframe

| The maintenance window for the Cisco ACE migration is on:                                              | (Date) |
|----------------------------------------------------------------------------------------------------|--------|
| The duration for the Cisco ACE migration maintenance window is: hours (Minimum 1 hour recomme          | nded)  |
| Staging Area                                                                                           |        |
| Where will the Cisco ACE30 modules be staged?                                                          |        |
| What is the IP address or console information for the Cisco Supervisor Engine 720 in the staging area? |        |
| What are the remote access credentials? username: password:                                            |        |
| Cisco IOS Software Release Verification                                                                |        |
| What is the current Cisco IOS Software Release in the staging area?                                    |        |
| What is the current Cisco IOS Software Release in the production area?                                 |        |
| The minimum requirements are as follows:                                                               |        |
|                                                                                                    |        |

- Catalyst 6500 Sup720 Cisco IOS Software Release 12.2(33)SXI4 (or later)
- Catalyst 7600 Sup720 Cisco IOS Software Release 15.0(1)S (or later)
- Catalyst 7600 RSP720 Cisco IOS Software Release 15.0(1)S (or later)

# **Backup Server Connectivity**

| What is the II | address | of the FTP/SF | TP server wh | ere the backu | p file for the ( | Cisco ACE10 o | or ACE20 m | odules will |
|----------------|---------|---------------|--------------|---------------|------------------|---------------|------------|-------------|
| be kept?       |         |               |              |               |                  |               |            |             |

Verify the server IP is reachable from the Cisco ACE30 modules while they are in the staging area: U yes

### Nonexportable SSL files

| Do the production Cisco ACE10 or ACE20 modules use nonexportable SSL files?   | <b>yes</b> or | 🗌 no      |
|-------------------------------------------------------------------------------|---------------|-----------|
| f yes, will SSL backup files be imported, or will the SSL files be recreated? | imported      | recreated |
| IP address and credentials for the SSL backup files:                          |               |           |

### ACE Licensing

| Does th  | he Cisco ACE30 module have a license file?                                                                | Base Only                                         | 🗌 4G          | 🗌 8G          | 🗌 16G |
|----------|----------------------------------------------------------------------------------------------------|---------------------------------------------------|---------------|---------------|-------|
|          | Provide the location of the ACE license:                                                                  |                                                   |               |               |       |
| Fault-T  | olerant Preemption                                                                                        |                                                   |               |               |       |
| ls "no p | preemption" applied to all FT groups? ( <b>show ru</b>                                                    | [                                                 | <b>yes</b> or | 🗌 no          |       |
|          | List the FT groups that <b>do not</b> have "no preer                                                      | nption" configured:                               |               |               |       |
| Are all  | contexts active on the primary ACE in productic<br>List the FT group IDs that <b>are not</b> active on th | on? ( <b>show ft group</b><br>ne primary ACE in p | brief)        | <b>yes</b> or | 🗌 no  |
|          |                                                                                                    |                                                   |               |               |       |

### Staging the Cisco ACE30 Modules

Do not proceed until the staging area Sup720 is running the minimum required IOS Software Release for the Cisco ACE30 module.

#### **Backups and Code Download**

Step 1. Using the CLI or ANM, back up the active and standby Cisco ACE10 or ACE20 modules:

ACE-pri/Admin# backup all ACE-pri/Admin# show backup status

Step 2. Export the backup files to a FTP/SFTP server. The Cisco ACE30s in staging must be able to reach the FTP or SFTP server to restore the configurations:

ACE-pri/Admin# copy backup-all sftp://172.25.91.127

ACE-sec/Admin# copy backup-all sftp://172.25.91.127

Step 3. Download the A4.2.1a version of the Cisco ACE image from Cisco.com.

http://tools.cisco.com/support/downloads/go/PlatformList.x?sftType=Application+Control+Software&mdfid =280557289&treeName=Cisco+Interfaces+and+Modules&mdfLevel=SERIES&url=null&modelName=Cisc o+ACE+Application+Control+Engine+Module&isPlatform=N&treeMdfld=268437717&modifmdfid=null&imn ame=&hybrid=Y&imst=N

#### Stage ACE30a (will be the primary)

- Step 1. Physically install a new Cisco ACE30 module into Cisco Catalyst 6500 chassis in the staging area. This Cisco ACE30 module will be known as "ACE30a" henceforth.
- Step 2. Install the A4.2.1a Cisco ACE Software image on Cisco ACE30a:

switch/Admin# copy sftp://172.25.91.127 image:

- Step 3. Log into the ACE from the Sup720 and configure an interface and IP address to allow the ACE to connect to the backup server where the ACE20 backup files were stored in the preceding staging steps. If needed, add the appropriate default route to access backup servers if they are a hop away. Note: Neither ACLs nor management policies need to be configured as the ACE will initialize the outgoing connections in the staging process.
- Step 4. Restore the backup of the primary ACE10 or ACE20 to ACE30a. Disregard the warning about the licensing file.

switch/Admin# copy sftp://172.25.91.127 disk0: switch/Admin# restore all disk0:20a-primary.tgz ACE-pri/Admin# show restore status

Step 5. Install a bandwidth license for the Cisco ACE 30 modules if applicable.

ACE30/Admin# copy <license\_file\_location\_from\_worksheet> disk0: Enter source filename[]? ACE30-MOD-16-K9.lic ACE30/Admin# license install disk0:ACE30-MOD-16-K9.lic

Step 6. Modify the boot string to load the Cisco ACE A4.2.1a Software image.

ACE-pri/Admin# show run | inc boot ACE-pri/Admin(config)# boot system image:c6ace-t1k9-mz.A4\_2\_1a.bin ACE-pri/Admin(config)# no boot system image:c6ace-t1k9-mz.<version>.bin

Step 7. Create a checkpoint of the ACE configuration, so that it can be restored after the production environment is migrated to the Cisco ACE30 modules.

ACE-pri/Admin# checkpoint create cfg-preempt

Step 8. If the Admin context has **preempt** configured within the FT groups, it must be removed to allow manual context failover and to prevent a premature failover during the migration. Edit the FT groups listed above in the worksheet so that all FT groups have **no preempt** configured.

ACE-pri/Admin# show run ft

Step 9. Save the ACE configuration and reload the Cisco ACE30 module to ensure it boots the new image as expected.

ACE-pri/Admin# wr mem all

ACE-pri/Admin# reload

#### Stage ACE30b (backup to be)

- Step 1. Physically install a new Cisco ACE30 modules into Cisco Catalyst 6500 chassis in the staging area. This Cisco ACE30 module will be known as "ACE30b" henceforth.
- Step 2. Install the A4.2.1a Cisco ACE Software image on ACE30b

switch/Admin# copy sftp://172.25.91.127 image:

- Step 3. Log into the ACE from the Sup720 and configure an interface and IP address to allow the ACE to connect to the backup server where the ACE20 backup files were stored in the staging steps above. If needed add the appropriate default route to access backup servers if they are a hop away. Note: Neither ACLs nor Management policies need to be configured as the ACE will initiate the connections out in the staging process.
- Step 4. Restore the backup of the primary ACE10 or ACE20 to ACE30b:

switch/Admin# copy sftp://172.25.91.127 disk0: switch/Admin# restore all disk0:20b-secondary.tgz ACE-sec/Admin# show restore status

Step 5. Install a bandwidth license for the Cisco ACE 30 modules if applicable:

ACE30/Admin# copy <license\_file\_location\_from\_worksheet> disk0: Enter source filename[]? ACE30-MOD-16-K9.lic ACE30/Admin# license install disk0:ACE30-MOD-16-K9.lic

Step 6. Modify boot string to load the A4.2.1a software image:

ACE-sec/Admin# show run | inc boot ACE-sec/Admin(config)# boot system image:c6ace-t1k9-mz.A4\_2\_1a.bin ACE-sec/Admin(config)# no boot system image:c6ace-t1k9-mz.A2\_3\_4.bin

Step 7. If the Admin context has preempt configured within the FT groups, it must be removed to allow manual context failover and to prevent a premature failover during the migration. Edit the FT groups listed above in the worksheet so that all FT groups have no preempt configured.

ACE-pri/Admin# show run ft

Step 8. Save the ACE configuration and reload the Cisco ACE30 module to ensure it boots the new image as expected.

ACE-sec/Admin# wr mem all

ACE-sec/Admin# **reload** 

Migrating to the Cisco ACE30 Modules

Do not proceed until the production area Sup720 is running the minimum required Cisco IOS Software Release for the Cisco ACE30 module.

### Migrate Backup ACE10 or ACE20 to ACE30

1. On the primary (active) Cisco ACE 10 or ACE20 module, create a checkpoint of the current configuration.

```
ACE-pri/Admin# checkpoint create pri-orig
```

If the Admin context on the primary Cisco ACE10 or ACE20 module has preempt configured within the FT groups, it must be removed to allow manual context failover and to prevent a premature failover during the migration process. Edit the FT groups listed above in the worksheet so that all FT groups have no preempt configured.

ACE-pri/Admin# show run ft

3. Power-down the backup ACE10 or ACE20 from the secondary Cisco Catalsyt Sup720:

cat6k-sec#show module services

```
cat6k-sec(config)#no power enable module 1
```

- 4. Physically replace the backup Cisco ACE10 or ACE20 module with the Cisco ACE30b module.
- 5. Power-on ACE30b. The ACE30b will boot as standby.

```
cat6k-sec(config)#power enable module 1
```

6. Once ACE30b is warm, perform the the ACE10 or ACE20 failover:

```
cat6k-sec#session s 1 p 0
```

```
ACE-sec /Admin# show ft group brief
```

```
ACE-sec/Admin# ft switchover all
```

7. Verify the FT group transition using the **show ft group brief** command. All the FT groups should show a My State as active and the Sync Status as Successful.

ACE-sec/Admin# show ft group brief

## Migrate Primary ACE10 or ACE20 to ACE30

- Power-down the primary ACE10 or ACE20 from the primary Cisco Catalsyt Sup720. cat6k-pri#show module services cat6k-pri(config)#no power enable module 1
- 2. Physically replace the primary Cisco ACE10 or ACE20 module with the Cisco ACE30a module.
- 3. Power on ACE30a. The ACE30a will boot as standby.

```
cat6k-pri(config)#power enable module 1
```

4. Once ACE30b is warm, perform the ACE30b failover:

```
cat6k-pri#session s 1 p 0
```

ACE-pri /Admin# show ft group brief

ACE-pri/Admin# ft switchover all

5. Verify the FT group transition using the **show ft group brief** command. All the FT groups should show a My State as active and the Sync Status as Successful.

ACE-pri/Admin# show ft group brief

6. Roll back the checkpooint created in the "Stage ACE30a" section to roll back the previous preemption settings in each FT group:

ACE-pri/Admin# checkpoint rollback cfg-preempt

7. Save the restored configuration, and the configurations for all other contexts:

ACE-pri/Admin# wr mem all

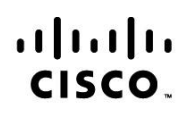

Americas Headquarters Cisco Systems, Inc. San Jose, CA Asia Pacific Headquarters Cisco Systems (USA) Pte. Ltd. Singapore Europe Headquarters Cisco Systems International BV Amsterdam, The Netherlands

Cisco has more than 200 offices worldwide. Addresses, phone numbers, and fax numbers are listed on the Cisco Website at www.cisco.com/go/offices.

Cisco and the Cisco Logo are trademarks of Cisco Systems, Inc. and/or its affiliates in the U.S. and other countries. A listing of Cisco's trademarks can be found at www.cisco.com/go/trademarks. Third party trademarks mentioned are the property of their respective owners. The use of the word partner does not imply a partnership relationship between Cisco and any other company. (1005R)

Printed in USA